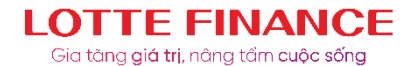

## HƯỚNG DẪN ĐĂNG KÝ TRÍCH NỢ TỰ ĐỘNG QUA ỨNG DỤNG/WEBSITE LOTTE FINANCE

Nhằm mục đích tạo điều kiện thuận lợi cho Khách hàng khi thực hiện thanh toán khoản vay, dư nợ thẻ, LOTTE Finance đã phát triển tính năng Đăng ký trích nợ tự động dành cho Khách hàng trên ứng dụng/website của LOTTE Finance. Ngân Hàng hiện tại đang triển khai cho phép Khách hàng đăng ký: Ngân Hàng Quân đội (MBB). Khách hàng thực hiện đăng ký Trích nợ tự động theo các bước sau:

## Các bước thực hiện thanh toán

Bước 1: Khách hàng truy cập vào website của LOTTE Finance tại địa chỉ:
 www.lottefinance.vn hoặc ứng dụng LOTTE Finance trên điện thoại di động, máy tính bảng.

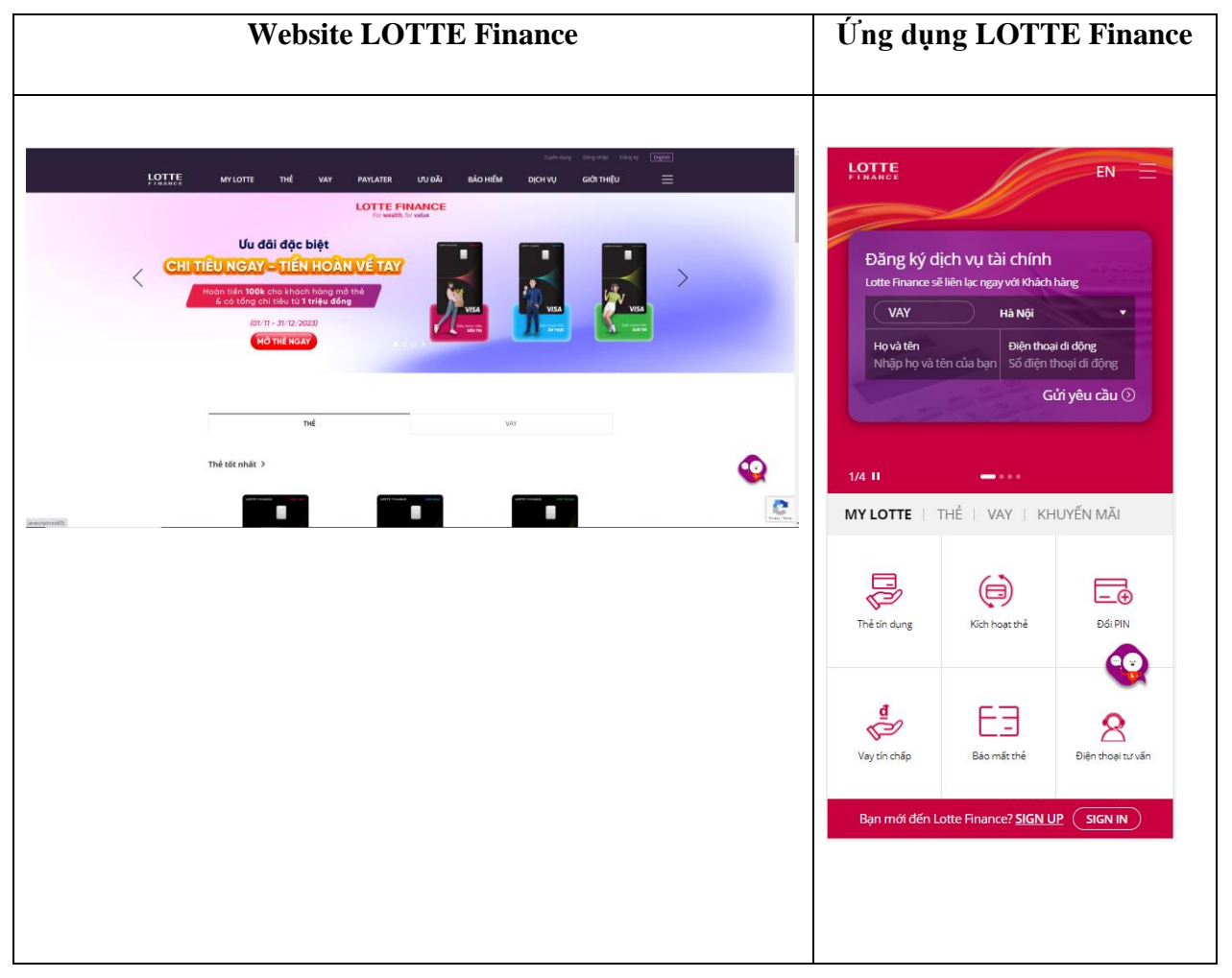

- **Bước 2:** Tạo tài khoản và đăng nhập (Trường hợp Khách hàng chưa có tài khoản người dùng tại app/web LOTTE Finance)

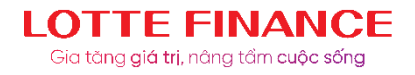

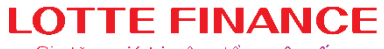

Gia tăng **giá trị**, nâng tầm <mark>cuộc sống</mark>

| Website LOTTE Finance                                                                                                    | Mobile App                                                                                                    |
|----------------------------------------------------------------------------------------------------|----------------------------------------------------------------------------------------------------|
| Bước 1: Trên thanh menu, truy cập vào màn hình                                                                                                    | Bước 1: Truy cập App Store/ CH Play để                                                                                                    |
| Đăng ký -> Chọn "Đăng ký thành viên chính                                                                                                    | cài đặt app LotteFinance                                                                                                    |
| thức" của bắt đầu tạo tài khoản                                                                                                    | Open màn hình Đăng nhập -> Chọn chức                                                                                                    |
| ingen and a second which a second second sec | năng <b>Đăng ký -&gt;</b> Chọn hình thức <b>Đăng ký</b>                                                                                                    |
| Dâng ký 💌<br>Elegty nan tod Elegty nan tod Elegty nan dala dala dala dala dala dala dala                                                                                                    | thành viên chính thức                                                                                                    |
| Thishinh vale did as khalis vay haits sh4 tin dugg tar Land Pranme<br>Wal bing sh4g at CARRENCEDER did ku cla kutter Transer ma Jano A.                                                                                                    |                                                                                                    |
| Construction of the second second secon                                                                                                    | Đăng nhập<br>Cá nhân   Doanh nghiệp                                                                                                    |
|                                                                                                    | Nhập rid   Nhập mật khẩu   Thơn viên lên kết đảng nhập viao Sựci   Đảng kỳ   Đãng kỳ   Đãng kỳ   Đãng kỳ   Đãng kỳ   Đãng kỳ   Đãng kỳ   Đãng kỳ   Đãng kỳ   Đăng kỳ   Đãng kỳ   Đãng kỳ   Đăng kỳ   Đăng kỳ |

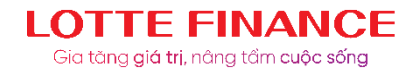

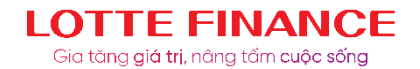

|                                                                                                    | Chọn phương thức đăng ký thành viên 🛛 🗙                             |  |  |
|----------------------------------------------------------------------------------------------------|---------------------------------------------------------------------|--|--|
|                                                                                                    |                                                                     |  |  |
|                                                                                                    | Đăng ký nhanh - SNS                                                 |  |  |
|                                                                                                    | Đăng ký thành viên chính thức                                       |  |  |
|                                                                                                    | Thành viên đã có khoản vay hoặc thẻ tín dụng tại<br>Lotte Finance   |  |  |
|                                                                                                    | Vui lòng nhập số CMND/CCCD/hộ chiếu của Lotte<br>Finance mà bạn có. |  |  |
|                                                                                                    | Nhập số CMND/CCCD/hộ chiếu<br>                                      |  |  |
|                                                                                                    | Đăng ký                                                             |  |  |
|                                                                                                    | Đăng ký thành viên doanh nghiệp                                     |  |  |
|                                                                                                    | Tiếp theo $  ightarrow $                                            |  |  |
| Bước 2: Nhập số CMND/CCCD/Hộ chiếu đã                                                                                                    | Bước 2: Nhập số CMND/CCCD/Hộ                                        |  |  |
| đăng ký với bên LFVN để tạo khoản vay/mở thẻ                                                                                                    | chiếu đã đăng ký với bên LFVN để tạo                                |  |  |
| trước đó.                                                                                                    | khoản vay/mở thẻ trước đó.                                          |  |  |
| Image: Note: The second of the second of the second of |                                                                     |  |  |
| Lun va Sá CMND/CCCD/ILà alián along thu att                                                                                                    |                                                                     |  |  |
| Lưu y: Số CNIND/CCCD/Hộ chiếu chữa từng dang                                                                                                    |                                                                     |  |  |
| ky de mo khoan vay/mo the với bên LFVN sẽ                                                                                                    |                                                                     |  |  |
| không thê đăng ký tao tài khoản.                                                                                                    |                                                                     |  |  |

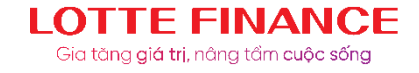

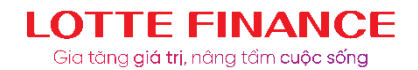

|                                                                                           | Chọn phương thức đăng ký thành viên 🛛 🗙                                                                                                  |  |
|-------------------------------------------------------------------------------------------|----------------------------------------------------------------------------------------------------|--|
|                                                                                           | Đăng ký nhanh - SNS<br>Đăng ký thành viên chính thức                                                                                     |  |
|                                                                                           | Thành viên đã có khoản vay hoặc thể tín dụng tại<br>Lotte Finance<br>Vui lòng nhập số CMND/CCCD/hộ chiếu của Lotte<br>Finance mà bạn có. |  |
|                                                                                           | 03619800                                                                                                    |  |
|                                                                                           | Đăng ký<br>Xác minh hoàn thành                                                                                                    |  |
|                                                                                           | Tiếp theo $  ightarrow $                                                                                                    |  |
|                                                                                           | Lưu ý: Số CMND/CCCD/Hộ chiếu chưa<br>từng đăng ký để mở khoản vay/mở thẻ với<br>bên LFVN sẽ không thể đăng ký tạo tài<br>khoản.          |  |
| Bước 3: Di chuyển sang màn hình <b>Xác thực OTP.</b><br>Nhập chính xác các thông tin sau: | Bước 3: Di chuyển sang màn hình <b>Xác</b><br>thực OTP. Nhập chính xác các thông tin                                                     |  |
| -CMND/CCCD/Hộ Chiếu<br>-Số điện thoại -> Bấm nhân mã OTP để mã OTP                        | sau:<br>-CMND/CCCD/Hộ Chiếu                                                                                                    |  |
| gửi về điện thoại<br>-OTP được gửi về thiết bị                                            | -Số điện thoại -> Bấm nhận mã OTP để mậ<br>OTP gửi về điện thoại                                                                         |  |
| Bấm Xác nhận<br>Trường hơn thông tin chính vác bấm Tiến theo                              | -OTP được gửi về thiết bị<br>Bấm <b>Xác nhận</b>                                                                                         |  |
| rruong nop mong un chim xac, bam riep tileo                                               |                                                                                                    |  |

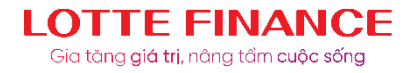

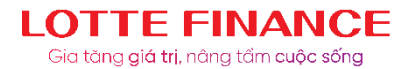

| (2000) upor any any and an and a second and a second and a second and a second and a second and a second and a second a second a     | Trường hợp thông tin chính xác, bấm       |  |  |
|----------------------------------------------------------------------------------------------------|-------------------------------------------|--|--|
| Nor 1                                                                                                    | Tiếp theo                                 |  |  |
| Xác nhận OTP qua điện thoại đi<br>động                                                                                                    | -                                         |  |  |
| 7 <u>2</u> 3                                                                                                    | ×                                         |  |  |
| 204 g (27)                                                                                                    | Xác thực OTP                              |  |  |
| → Q2.42 an element<br>Binar elementariad?                                                                                                    |                                           |  |  |
| Táji dan                                                                                                    | CMND/CCCD/Passport                        |  |  |
|                                                                                                    | CMND/CCCD/Passport                        |  |  |
|                                                                                                    |                                           |  |  |
|                                                                                                    | Nhân số điện thoại                        |  |  |
|                                                                                                    |                                           |  |  |
|                                                                                                    | Nhận mã OTP                               |  |  |
|                                                                                                    |                                           |  |  |
|                                                                                                    |                                           |  |  |
|                                                                                                    | Nhập số OTP                               |  |  |
|                                                                                                    |                                           |  |  |
|                                                                                                    | Xác nhận                                  |  |  |
|                                                                                                    |                                           |  |  |
|                                                                                                    |                                           |  |  |
|                                                                                                    |                                           |  |  |
|                                                                                                    | Tiếp theo $  ightarrow $                  |  |  |
|                                                                                                    |                                           |  |  |
| Bước 4: Khách hòng nhận các thông tin cơ hản                                                                                                    | Bước 4: Khách hàng nhận các thậng tin cơ  |  |  |
|                                                                                                    |                                           |  |  |
| thong tin nha, I hong tin cơ quan làm việc và thực                                                                                                    | ban, thong tin nha, Thong tin co quan lam |  |  |
| hiện Đăng ký thành viên chính thức.                                                                                                    | việc và thực hiện Đăng ký thành viên      |  |  |
|                                                                                                    | chính thức.                               |  |  |
|                                                                                                    |                                           |  |  |
| New - Diggi <del>asadidasaga</del> E                                                                                                    |                                           |  |  |
| to exi and the way with the<br>Sideby-tour site.<br>Sideby-tour site.                                                                                                    |                                           |  |  |
| Things tiss or quark like vide:<br>to exit the utilisation of the utilisation of the utilisation of the exit of the exit of the e |                                           |  |  |
| Maker has always                                                                                                    |                                           |  |  |
| Ng and the Displayed Start         Mg physical data call of data formula;           Y         Starp Apa           Mg physical         Mg physical                                                                                                    |                                           |  |  |
| 64 May Dang                                                                                                    |                                           |  |  |
| To they provide and give shakes and any Girby with the advantage of any or a strength or give a strength or give a strength or give a strength or give strength or give a strength or give strength or give streng    |                                           |  |  |
|                                                                                                    |                                           |  |  |
|                                                                                                    |                                           |  |  |

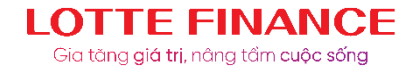

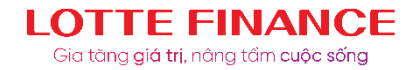

|                                                                                                    | Đăng ký         Đăng ký thông tin cá nhân         Xin chào. Thành viên HOÀNG THỊ THU HUYỀN         Nếu bạn điền vào đầy đủ thông tin bên dưới,bạn có thể sử dùng nhiều thông tin được cung cấp trong Lotte         Finance |
|----------------------------------------------------------------------------------------------------|----------------------------------------------------------------------------------------------------|
|                                                                                                    | Tên đăng nhập<br>Nhâp User ID                                                                                                    |
|                                                                                                    | Họ và tên<br>HOÀNG THỊ THU HUYỀN                                                                                                    |
|                                                                                                    | <mark>Mật khấu</mark><br>Nhập mật khẩu                                                                                                    |
|                                                                                                    | Xác nhận mật khẩu<br>Nhập lại mật khẩu một lần nữa                                                                                                    |
|                                                                                                    |                                                                                                    |
|                                                                                                    | Tiếp theo $\rightarrow$                                                                                                    |
| Ngoài ra, trường hợp là Khách hàng doanh nghiệp                                                                                                    | Ngoài ra, trường hợp là Khách hàng doanh                                                                                                    |
| cũng đăng ký tương tự. Chọn "Đăng ký doanh nghiệp"                                                                                                    | nghiệp cũng đăng ký tương tự. Chọn "Đăng ký doanh nghiệp"                                                                                                    |
| Người dung nhập các thông tin sau:                                                                                                    | Người dung nhập các thông tin sau:                                                                                                    |
| Số đăng ký kinh doanh                                                                                                    | Số đăng ký kinh doanh                                                                                                    |
| Số thẻ công ty                                                                                                    | Số thẻ công ty                                                                                                    |
| $\begin{array}{cccccccccccccccccccccccccccccccccccc$                                                                                                    |                                                                                                    |
| That is used on all and that drage bound regulation provides got burner fractions in<br>the large index drage index provides both the form of the drage of the large index provides both the large index provides both the |                                                                                                    |
|                                                                                                    |                                                                                                    |

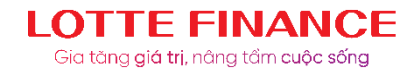

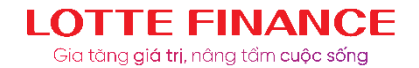

|                                                                                                    | Chọn phương thức đăng ký thành viên 🛛 🗙                                         |  |  |
|----------------------------------------------------------------------------------------------------|---------------------------------------------------------------------------------|--|--|
|                                                                                                    | Đăng ký nhanh - SNS                                                             |  |  |
|                                                                                                    | Đăng ký thành viên chính thức                                                   |  |  |
|                                                                                                    | Đăng ký thành viên doanh nghiệp                                                 |  |  |
|                                                                                                    | Thành viên đã có thẻ tín dụng doanh nghiệp tại<br>Lotte Finance                 |  |  |
|                                                                                                    | Vui lòng nhập thẻ doanh nghiệp được cấp bởi<br>Lotte Finance mà bạn đang sở hữu |  |  |
|                                                                                                    | Số đảng ký kinh doanh                                                           |  |  |
|                                                                                                    | Nhập số đăng ký kinh doanh<br>                                                  |  |  |
|                                                                                                    | Nhập số thẻ công ty                                                             |  |  |
|                                                                                                    | Đăng ký                                                                         |  |  |
|                                                                                                    | Tiếp theo $  ightarrow$                                                         |  |  |
| Trường hợp Khách hàng đã tạo tài khoản trước đó                                                                                                    | Trường hợp Khách hàng đã tạo tài khoản                                          |  |  |
| thì có thể login theo 3 hình thức:                                                                                                    | trước đó thì có thể login theo 3 hình thức:                                     |  |  |
| Login qua ID/Password đã tạo khi đăng ký tài                                                                                                    | i   Login qua ID/Password đã tạo khi đăng ký                                    |  |  |
| khoản                                                                                                    | tài khoản                                                                       |  |  |
| terior and the second second | Login qua OTP                                                                   |  |  |
| Dâng nhập  •<br>Gratum Disent optigs                                                                                                    | Login qua SNS                                                                   |  |  |
|                                                                                                    |                                                                                 |  |  |
| TRA COP                                                                                                    |                                                                                 |  |  |
| Login qua OTP                                                                                                    |                                                                                 |  |  |

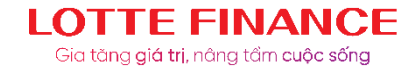

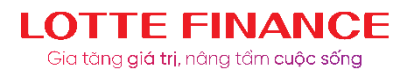

| tanga) avan avaran katala<br>∰ Uperfolg uvano operada daguta antanan var ber mittana<br>strategie avan                                                                                                    | LOTTE                                 |                    |  |
|----------------------------------------------------------------------------------------------------|---------------------------------------|--------------------|--|
| Đãng nhập 💌                                                                                                    |                                       |                    |  |
| Ginble Dontrightp                                                                                                    |                                       |                    |  |
| 0 <b>69</b> 16                                                                                                    | Đảng nhập                             |                    |  |
|                                                                                                    | Cá n                                  | hân   Doanh nghiệp |  |
| index 1.11 we defend that it is a second to be a second to be a se |                                       |                    |  |
|                                                                                                    | Nhập ID                               |                    |  |
| Linearce Revolution and Linear Action and Linear Action and Linear | Nhập mật khẩu                         | Đăng nhập          |  |
| Login qua SNS                                                                                                    | Thành viên liên kết đăng nhập vào SNS |                    |  |
|                                                                                                    | Đăng ký Đã quên lĩ                    | D/ Đổi mật khẩu    |  |
| territor anyone topological and the second second   |                                       |                    |  |
| risarez antonia ina ini inianan ayan ayanan ayana <u>ayanan ayana </u> ina ina ina ina ina ina ina ina ina ina                                                                                                    |                                       | SNS                |  |
| Dang nhập ▼                                                                                                    |                                       |                    |  |
|                                                                                                    | 3/3 11                                | ~                  |  |
|                                                                                                    | LOTTE FINANCE RÂNC ĐEP HÀ             |                    |  |
| C Stopphysics C Stopphysics                                                                                                    | LÀM BĂNG                              | G LO CHI PHÍ       |  |
|                                                                                                    | TRẢ GÓP                               | 3 and 2 .          |  |
| LOTTERNANCE BLAC DEPIKIAN UNAN DIDATA DEPIKIAN UNAN DIDATA DEPIKIAN UNAN DIDATA DEPIKIAN UNAN DIDATA DEPIKIAN UNAN DIDATA DEPIKIAN UNAN DIDATA DEPIKiAN UNAN DIDATA DEPIKiAN UNAN DIDATA DEPIKiAN UNAN DIDATA DEPIKiAN UNAN DIDATA DEPIKiAN UNAN DIDATA DEPIKiAN UNAN DIDATA DEPIKiAN UNAN DIDATA DEPIKiAN UNAN DIDATA DEPIKIAN UNAN DIDATA DEPIKIAN UNAN DIDATA DEPIKIAN UNAN DIDATA DEPIKIAN UNAN DIDATA DEPIKIAN UNAN DIDATA DEPIKIAN UNAN DIDATA DEPIKIAN UNAN DIDATA DEPIKIAN UNAN DIDATA DEPIKIAN UNAN DIDATA DEPIKIAN DEPIKIAN DEPIKI                                                                                                    | Table States (Second                  |                    |  |
| + TRACOP                                                                                                    |                                       |                    |  |
|                                                                                                    |                                       |                    |  |
|                                                                                                    | MY LOTTE   THÉ   VAY   KH             | UYÊN MÃI           |  |
|                                                                                                    |                                       |                    |  |
|                                                                                                    |                                       |                    |  |

Bước 3: Khách hàng lựa chọn menu Dịch vụ (Services), chọn sub-menu Tiện ích (Utility),
 chọn tính năng là Đăng ký trích nợ tự động (Register Auto Debit)

| Website LOTTE Finance | Ứng dụng LOTTE Finance |
|-----------------------|------------------------|
|                       |                        |

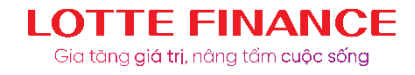

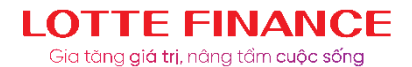

| LOTTE       WILDING       Total way       Note of the second second se | Đăng nhập >     Đăng nhập >     Dăng nhập >     Thẻ   Vay   Kích hoạt   thẻ     Tất cả menu                                                                                                    |
|----------------------------------------------------------------------------------------------------|----------------------------------------------------------------------------------------------------|
|                                                                                                    | MY LOTTECâu hỏi thường gặpTHểDịch vụ khách hàngVAYTìm điểm giao dịchPAYLATERHướng dẫn sử dụngƯU ĐÃIĐiều Khoản Sử DụngBẢO HIỂMTiện íchOịCH VỤTiện ích rợ tự độngGiới THIỆUĐăng ký trích nợ tự động |

- **Bước 4:** Khách hàng chọn hợp đồng vay/thẻ cần đăng ký trích nợ tự động, điền các thông tin đăng ký như sau:

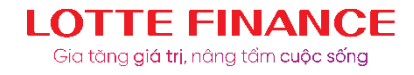

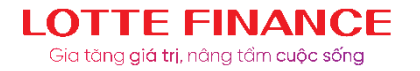

| Đăng ký trích nợ tự động                                          | $\times$   |
|-------------------------------------------------------------------|------------|
| Hợp đồng                                                          |            |
| Hợp đồng                                                          | *          |
| Tên ngân hàng                                                     |            |
| Tên ngân hàng                                                     | *          |
| Số tài khoản                                                      |            |
| Số tài khoản                                                      |            |
| Tên tài khoản                                                     |            |
| AUTOMATION GIANGNTT                                               |            |
| Số điện thoại                                                     |            |
| 0979552404                                                        |            |
| Địa chỉ email                                                     |            |
| abc@lotte.vn                                                      |            |
| Dồng ý với <u>Chính sách thu thập và bảo mật thông khách hàng</u> | <u>tin</u> |
| Đăng ký                                                           |            |

+ Hợp đồng/Contract: KH chọn hợp đồng vay/thẻ cần đăng ký trích nợ tự động

+ Tên Ngân hàng/Bank name: KH chọn Ngân hàng để đăng ký trích nợ tự động

+ Số tài khoản/Account number: Nhập thông tin tài khoản đăng ký trích nợ tự động

+ Trường hợp KH đăng ký TNTĐ cho thẻ tín dụng, Khách hàng chọn Tỷ lệ đăng ký TNTĐ.

+ Số điện thoại/Phone number: Nhập số điện thoại mà KH đăng ký tại Ngân hàng

+ Địa chỉ email/Email: Nhập địa chỉ email KH muốn nhận thông tin dịch vụ đăng ký

Khách hàng click đồng ý với điều khoản sử dụng dịch vụ của LOTTE Finace sau đó xác nhận đăng ký.

- Bước 4: Mã xác thực OTP được ngân hàng gửi đến điện thoại để xác thực người dùng,

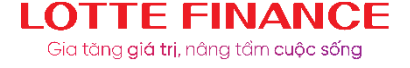

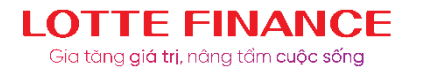

hoàn tất việc đăng ký

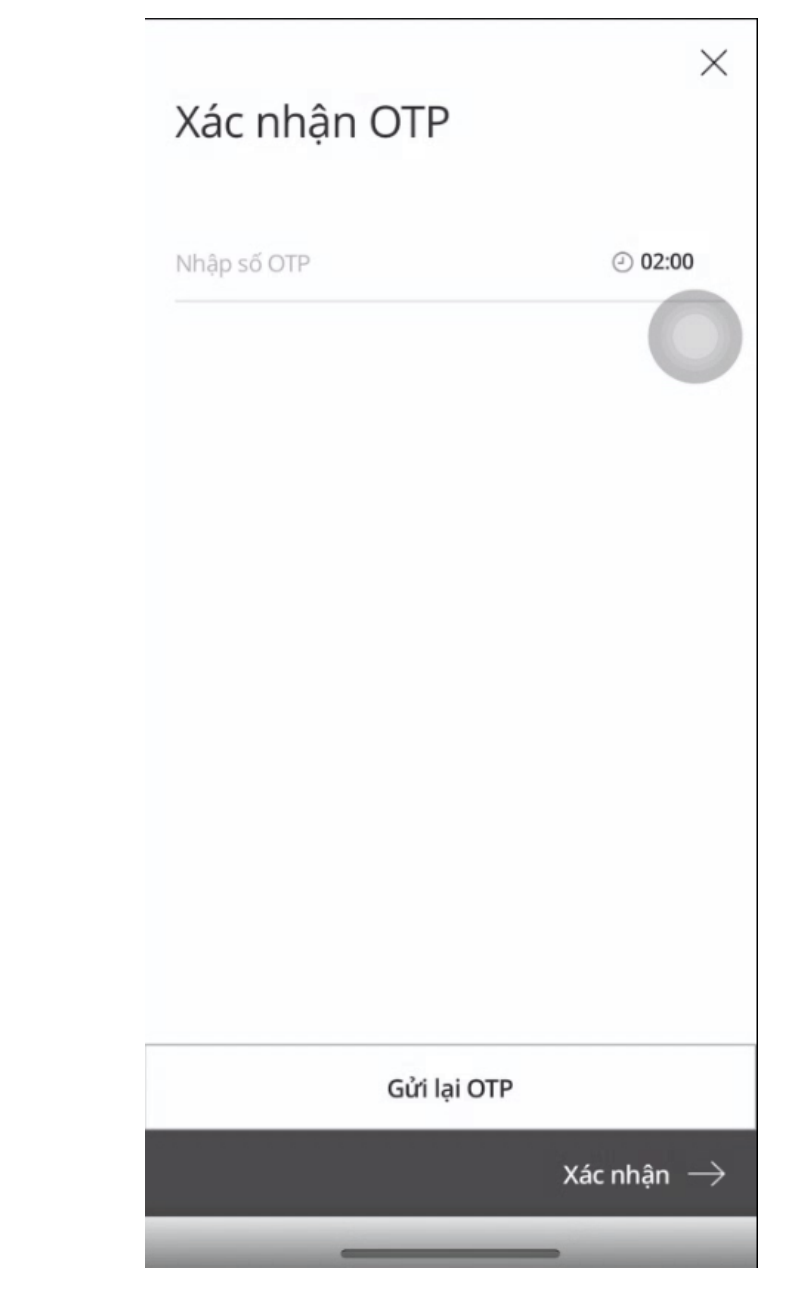

- **Bước 5:** Khách hàng nhận thông báo kết quả trạng thái đăng ký trên ứng dụng và email đã đăng ký

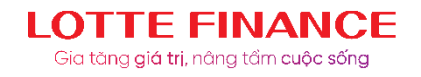